## How to Access the Math Placement Exam

Equipment required: Desktop or Laptop

Steps to complete:

Launch Firefox Go to-->my.ccc.edu Login with your CCC Credentials (username and password) Select-->Academic Records Select-->Placement Testing on the left-hand side Select-->"Complete CCC Math" under the Math subject heading Continue with the onscreen instructions

If you are presented with entering a class code, you need to contact us (information is below) to have your account reset.

To retake the exam, you must complete a minimum of 3 hours in the Prep & Learning Modules before you will be allowed to retest.

Email: <u>MXtesting@ccc.edu</u>

Phone: (312) 850-7238

Regards,

Malcolm X College Testing Team